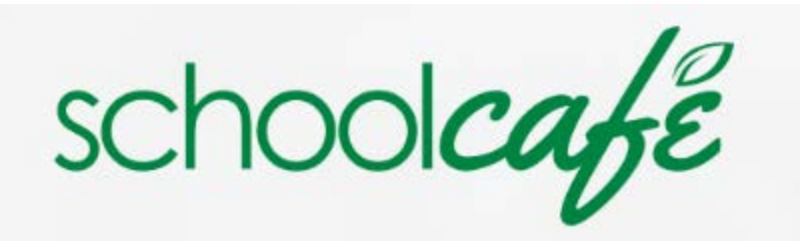

# How to pay for Technology Fee using Schoolcafe (Parents)

## or to purchase merchandise (Parents/Staff)

- 1. GO TO School Café <u>www.schoolcafe.com</u> (IE browser is not supported)
- 2. If you have an account, enter your username and password click Sign in continue to step 11
- 3. If you do not have an account choose the create option below
- 4. Keep Select your state as PA School District Enter Neshaminy and select the district provided Click Go to My District

| Need to create an account or contact us? |                 |                           |  |  |
|------------------------------------------|-----------------|---------------------------|--|--|
| Select your S<br>PA - Penn               | state<br>syl… ▼ | NESHAMINY SCHOOL DISTRICT |  |  |
| Reset                                    |                 | Go to My District         |  |  |

#### 5. Choose - Create a new account

Make Payments
Set up Auto Pay

Set Purchase Restrictions
Get Low Balance Alerts
Submit Meal Applications
View Letters

Sign in to your account

Create a new account

Return to Homepage

We use SchoolCafé to:

View Purchases

Need to do something else?

Welcome to NESHAMINY SCHOOL DISTRICT!

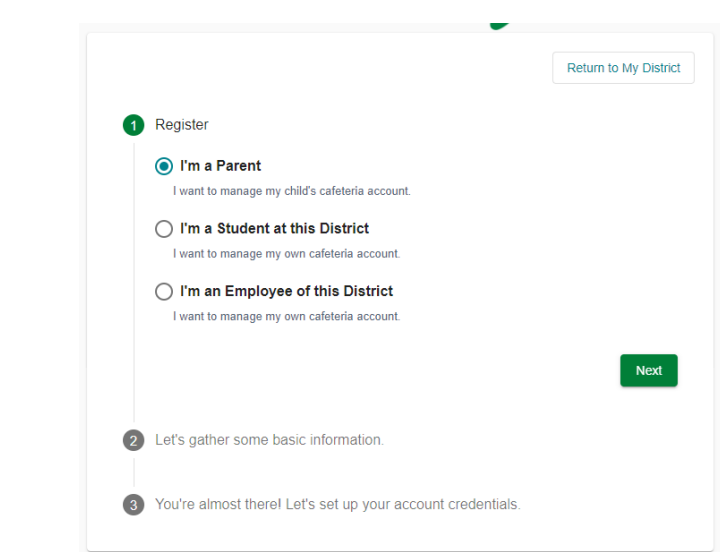

Select option that applies

- 6. You will be prompter to enter additional information such as State School District School Name. Enter all that may apply to your location Click Next
- 7. Enter your First Name Last Name Email Address Phone is optional Click Next
- 8. Choose a strong password more than 8 character both upper and lower case at least one number
- 9. Confirm the password select security questions and provide the answer select language accept terms
- 10. Click on Create My Account.

#### 11. Already have an account? Click Sign in

| Dashboard      | Add money to your of    | hild's food service account or nurchase items from view                                                          | nur school district |                              |  |
|----------------|-------------------------|----------------------------------------------------------------------------------------------------|---------------------|------------------------------|--|
| Payments N     | /                       |                                                                                                    |                     |                              |  |
| Make a Payment | Click here to learn abo | out your district's payment guidelines. 🕕                                                                        |                     |                              |  |
| Payment Info   |                         | Canad Canada                                                                                                    | Contract & Colomb   | 0.000                        |  |
| 1. Polis       |                         | Food Service                                                                                                    | Review & Submit     | Commanon                     |  |
| Support        |                         | Food Service Payment<br>Note: The Food Service payment subtotal amount should be between \$20.00 and \$1,000.00. |                     |                              |  |
|                |                         | Balance: \$11.35                                                                                                 |                     | Add: \$20 \$35 \$50 \$ Other |  |
|                |                         |                                                                                                    |                     | Subtotal: \$0.00             |  |
|                |                         |                                                                                                    |                     | Shop Campus Store Checkout > |  |

Your screen may look slightly different depending on how many students you have listed.

#### Select Item you wish to purchase

If you are paying for your Technology Fee, Choose Technology Fee (\$30.00 for each child – more than 3 students enter total amount of \$120.00

| Dell Active Stylus Pen - Model PN579X (Dell Active Pen for the Dell Laptop Flip and touch Please bring receipt of payment to Library for replacement)                                               | \$75.00             |
|----------------------------------------------------------------------------------------------------|---------------------|
| DELL Barrel Charger for the Dell 3189 Chromebook (NON OEM) (This Charger is for the Dell 3189 Model Please bring receipt of payment to Library for pr<br>purchase)                                  | roof of \$22.00     |
| DELL USB-C Charger for the Dell 3100 Chromebook (OEM) (This charger is for the Dell 3100 device - DO NOT PURCHASE for HP Device)                                                                    | \$32.00             |
| DELL USB-C Charger for the DELL NON-Touch or TOUCH Flip model (OEM) (DELL USB-C Charger for the DELL NON-Touch or TOUCH Flip model Plea bring receipt of payment to Library for proof or purchase.) | se \$35.00          |
| HP USB-C Charger for the HP Model ONLY (NON OEM) (This Charger is meant for the HP Chromebook only Please bring receipt of payment to Library for of purchase.)                                     | or proof<br>\$23.00 |
| Technology Fee for School Year 21-22 (Technology Fee for School Year 21-22)                                                                                                    | <b>\$</b> Amo       |

### Select Check out to finalize your payment

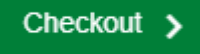